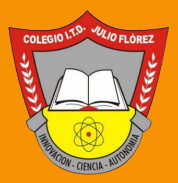

# BIENVENIDOS A LA BIBLIOTECA ESCOLAR DIGITAL - BED -

Encontrarán 493 libros disponibles para su uso. Tendrán acceso, durante un año (hasta septiembre de 2025), a títulos digitales en áreas como STEM, inclusión y literatura, entre otras,

5 PAS

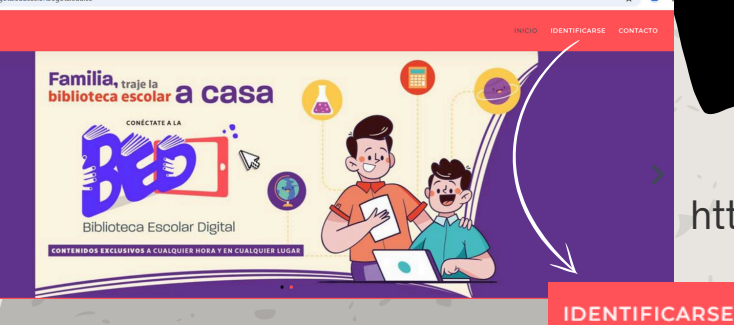

## INGRESAR AL SITIO WEB

http/bedbogota.educacionbogota.edu.co/

Dar click en la parte superior derecha para acceder a la plataforma

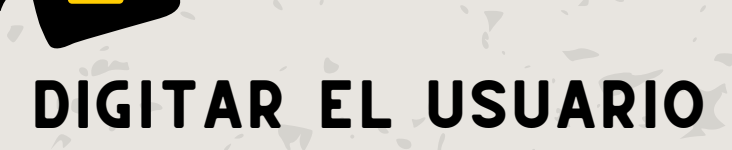

Ingresar el primer nombre en minúsculas y sin tildes

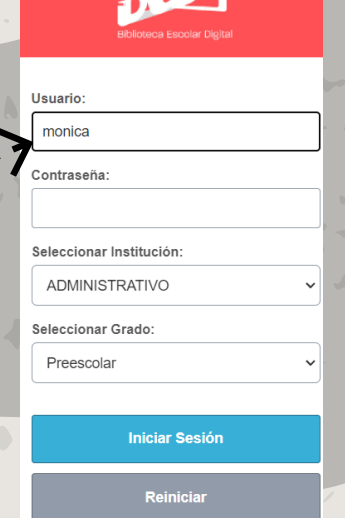

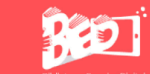

Usuario: monica

ADMINISTRATIVO

Iniciar Sesi

Seleccionar Grado

### DIGITAR LA CONTRASEÑA

Ingresar primer apellido en minúsculas y sin tildes

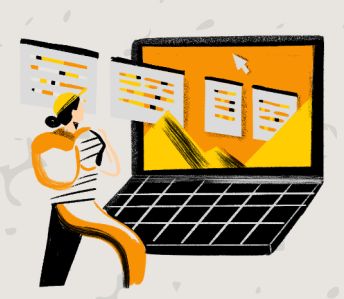

### SELECCIONAR LA 80 INSTITUCIÓN Usuario monica Desplegar la lista y seleccionar Contraseña el colegio: INSTITUTO TECNICO CHARRY (II ADMINISTRATIVO DE LA BICI (IED **DISTRITAL JULIO FLOREZ (IED)** UE OLAY Seleccionar Grado ISTITUTO TECNICO INDUSTRIAL FR INTEGRADA LA CANDELARIA (IED) ISLA DEL SOL (IED) JUAN EVANGELISTA GOMEZ (IED)

## SELECCIONAR EL GRADO

Desplegar la lista y seleccionar entre las opciones de preescolar a 11, docente o administrativo, según corresponda.

Luego dar click en iniciar sesión

#### Iniciar Sesión

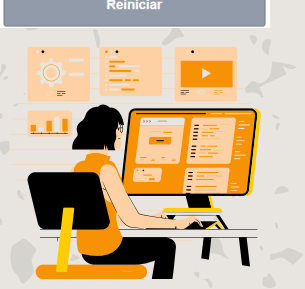

語

INSTITUTO TECNICO DISTRITAL JU

10 11

ministrativo

Iniciar Sesió

Preescolar

Jsuario

monica

Contraseña

Seleccionar Institución

Preescolar

Estamos convencidos de que el acceso a la BED proporcionará valiosas herramientas a nuestros estudiantes, docentes y administrativos para su desarrollo académico, laboral, profesional y personal. Cualquier inconveniente, duda o sugerencia dirigirse a la biblioteca escolar de la institución, en cada una de sus sedes.